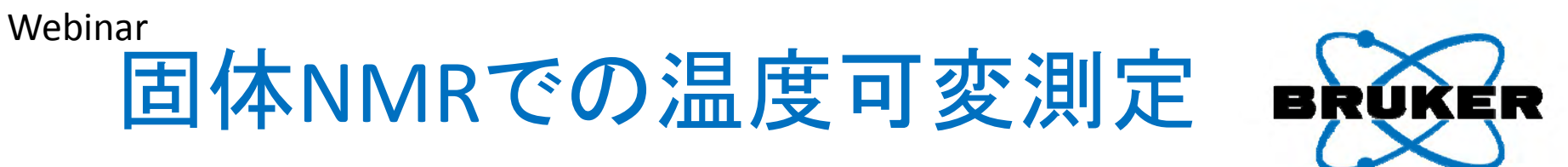

Variable Temperature Experiments in Solid-State NMR

木村英昭 (ブルカー・バイオスピン株式会社 アプリケーション部) 畑中稔 (ブルカー・バイオスピン株式会社 アプリケーション部) March 5&6, 2015

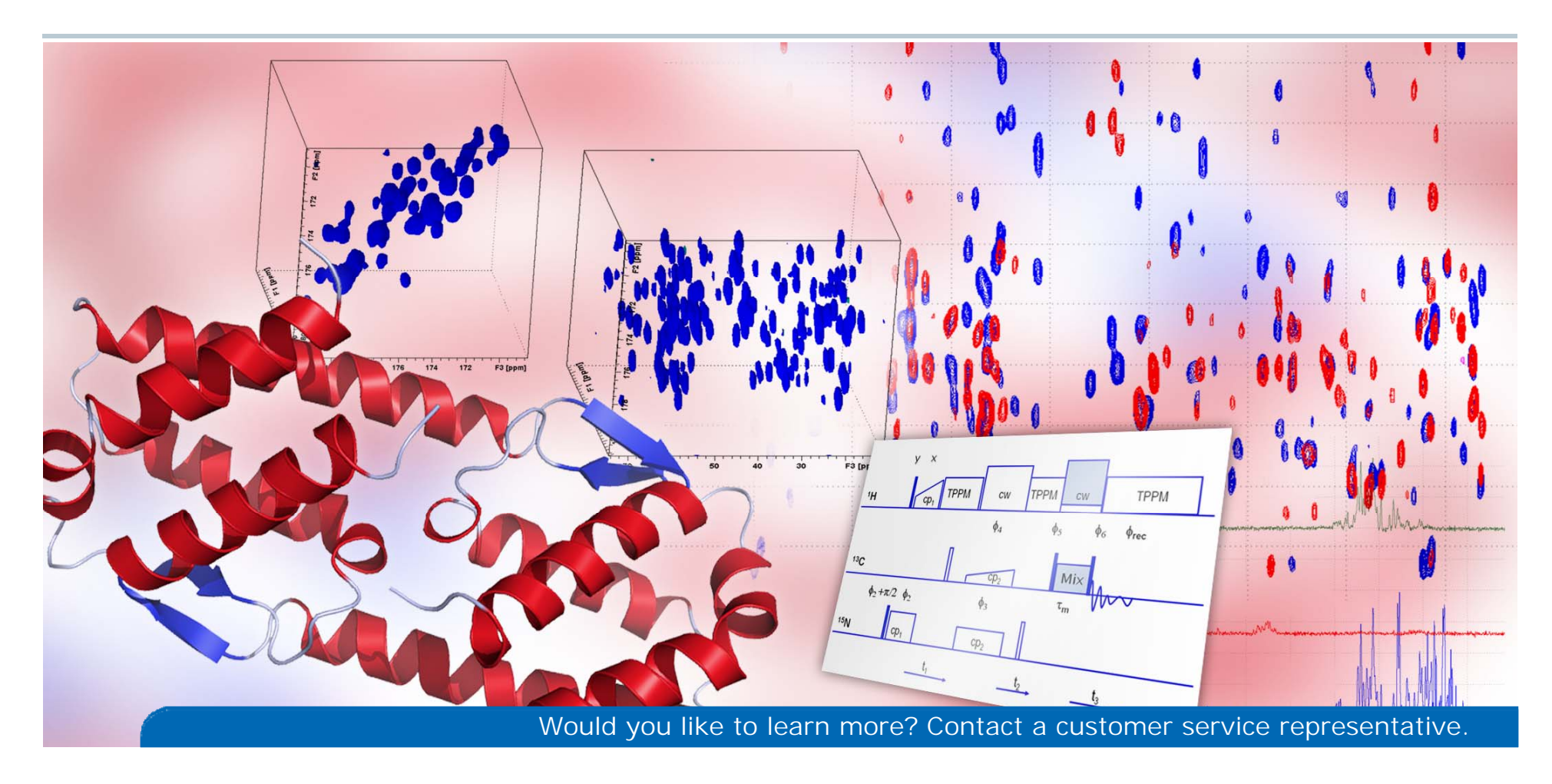

内容

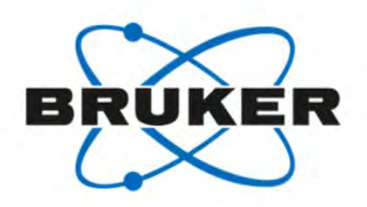

1. 温度可変測定でどんなことがわかる?

2. プローブと試料管で決まる温度可変範囲 / 木村

3. 温度可変に必要なハードウェアについて

4. 実際に温度可変測定をしてみよう! 畑中

5. 温度補正の必要性

木村

## 1. 温度可変測定でどんなことがわかる? ①高分子材料の解析

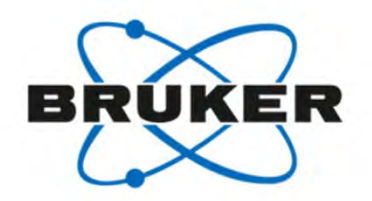

#### 温度上昇による結晶/非晶 割合変化の解析

分子内の局所的な運動の解析

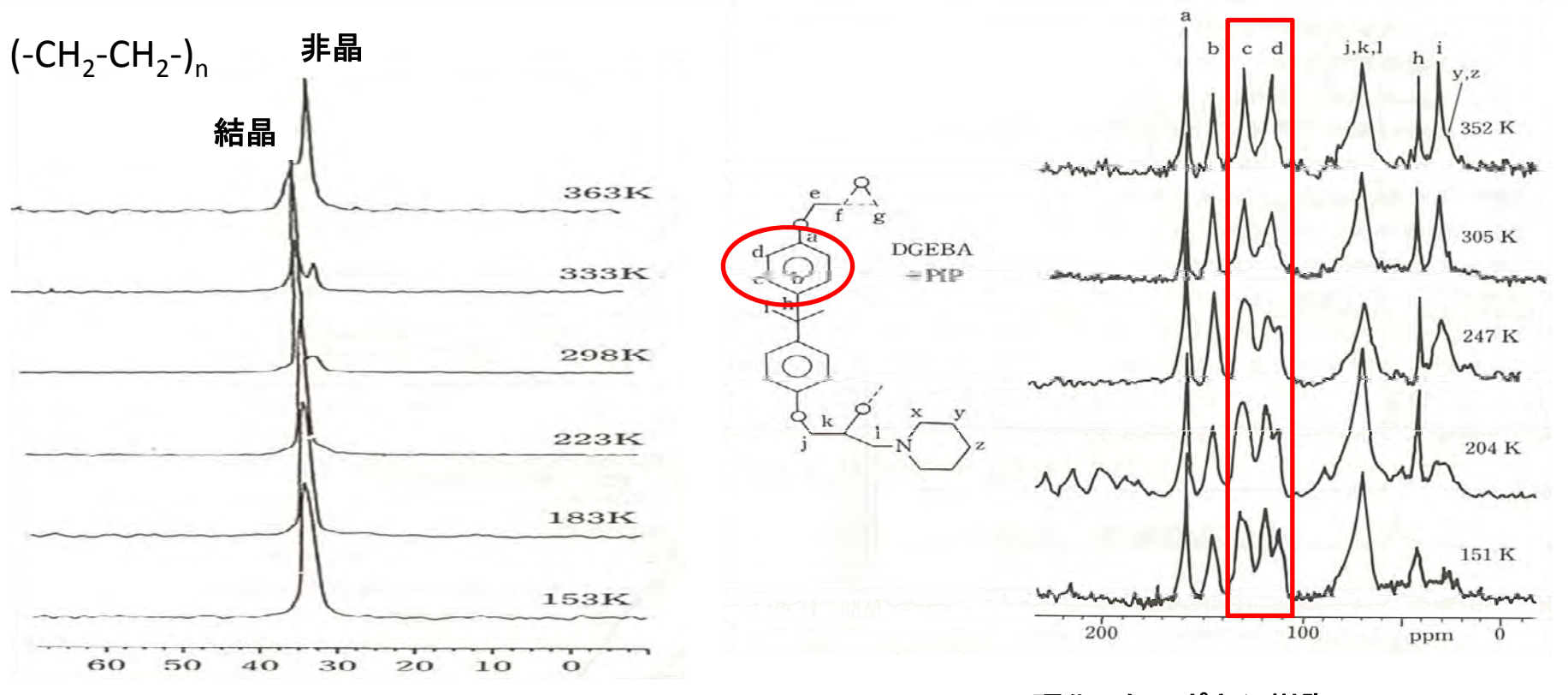

ポリエチレンの<sup>13</sup>C CP-MASスペクトルの温度依存性 I. Ando *et al.* Solid State Commun., 62, 785 (1987). 硬化したエポキシ樹脂の <sup>13</sup>C CP-MASスペクトルの温度依存性 A.N. Garroway *et al*. Macromolecules, 15, 1053 (1982).

# 1. 温度可変測定でどんなことがわかる? ②Static測定による解析

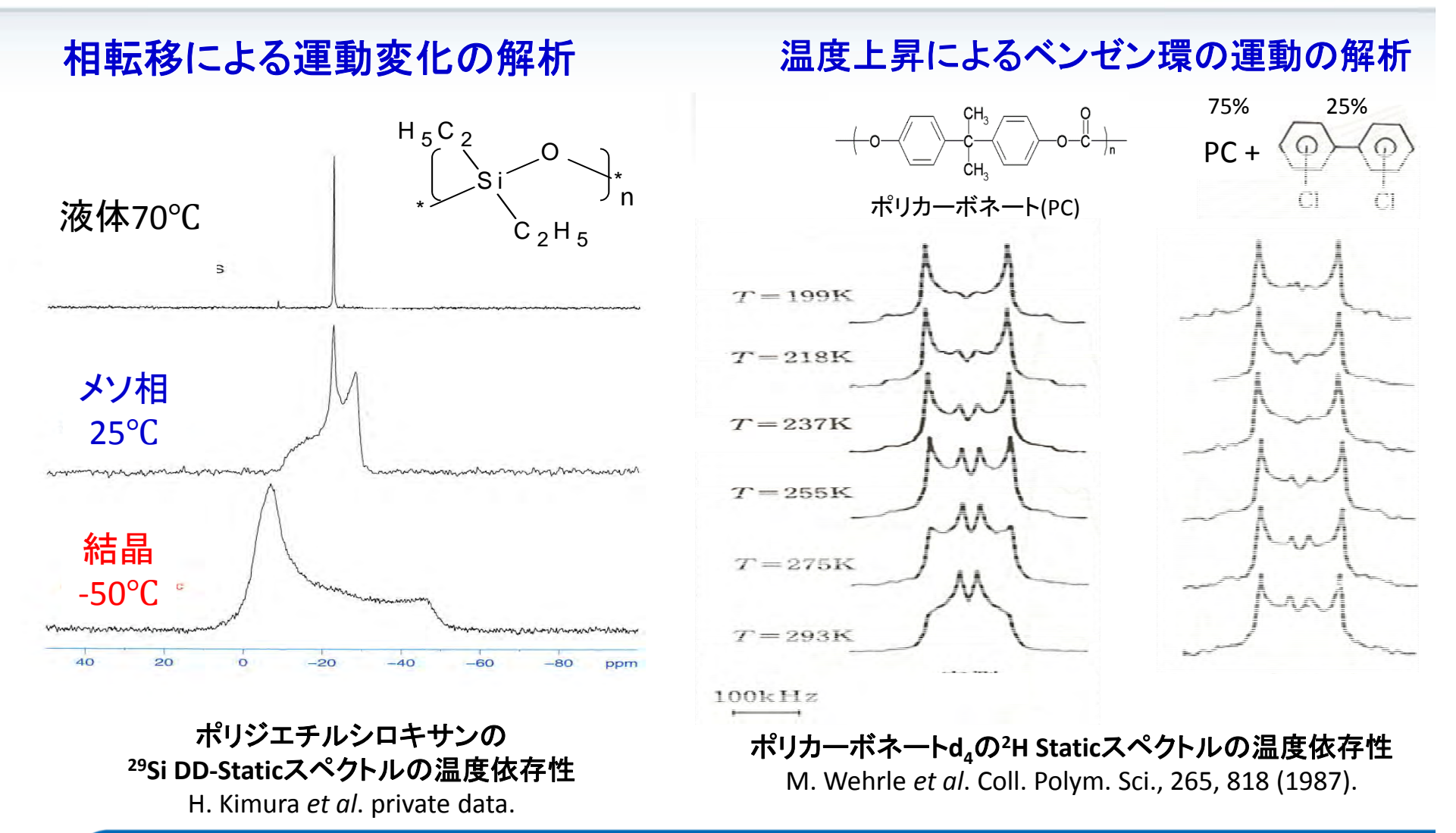

BRUKER

## 1. 温度可変測定でどんなことがわかる? ③無機材料の解析

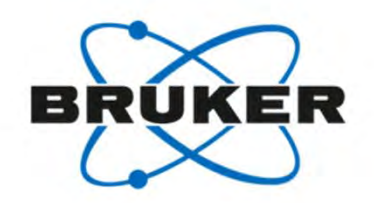

#### (AgI)<sub>x</sub> (Ag<sub>2</sub>O)<sub>y</sub> (P<sub>2</sub>O<sub>5</sub>)<sub>1-x-y</sub> 系ガラスの解析

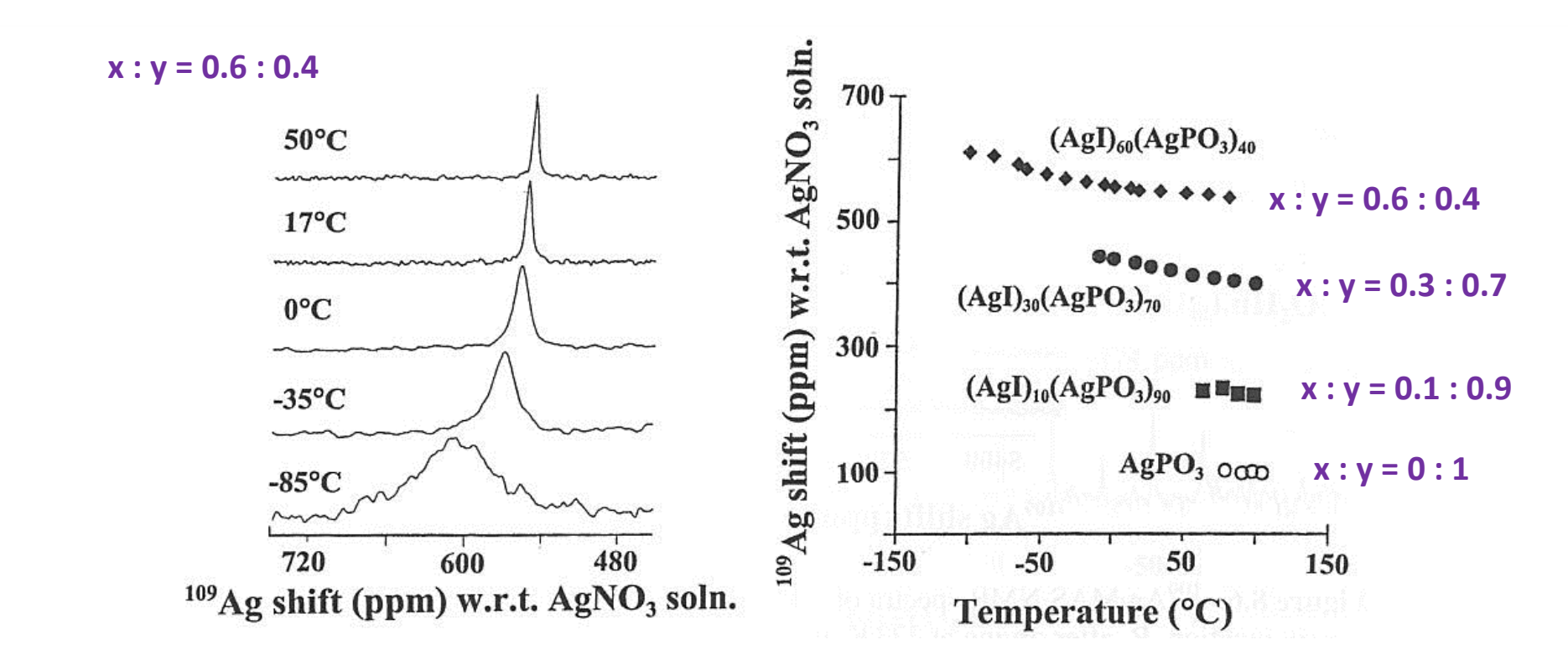

(AgI)<sub>x</sub> (Ag<sub>2</sub>O)<sub>y</sub> (P<sub>2</sub>O<sub>5</sub>)<sub>1-x-y</sub> 系ガラスの<sup>109</sup>Ag Static NMRスペクトル及び温度と化学シフトとの関係 K.K. Olsen, J.W. Zwanzinger, Solid State Nucl. Mag. Reson. 5, 123 (1995).

## 2. プローブと試料管で決まる温度範囲 プローブごとの温度可変範囲

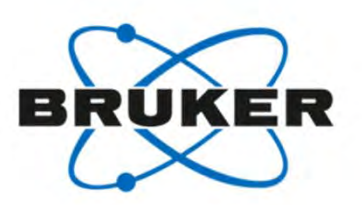

## プローブの種類によって可能な温度範囲が決まります。

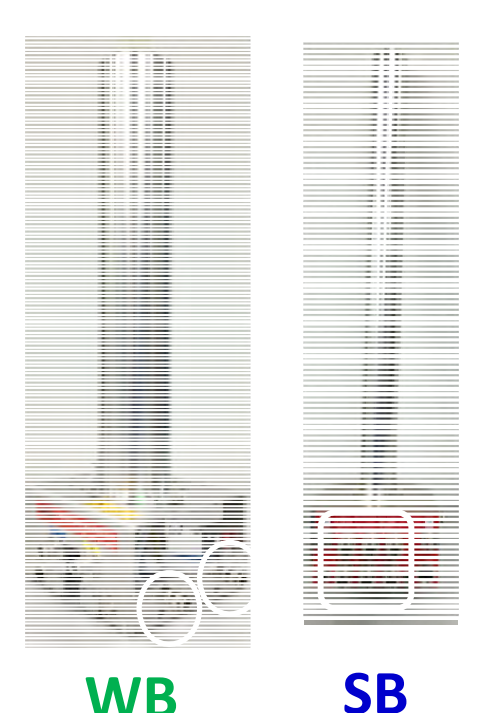

•Laser 7(WB)プローブ (7mm) R.T.~700°C

- ▪WVT(WB)プローブ(7,4mm) -120~300(400)°(
- ・DVT(WB)プローブ(7, 4, 3.2 mm) -130~150°C
- ・DVT(WB)プローブ(2.5*,* 1.9mm) -50~80°C
- •VTN, DVT(SB)プローブ(7~1.9mm) -50~80°C

(Wide Bore) (Standard Bore)

•DVT(WB, SB)プローブ(1.3mm) -30~70°C

## 2. プローブと試料管で決まる温度範囲 VTN, DVT, WVTプローブの構造の違いについて

| プローブ                  | VTN (SB)     | WVT (WB)          | DVT (SB, WB)      |
|-----------------------|--------------|-------------------|-------------------|
| VT (Variable Temp.)ガス | bearing      | bearing           | separated         |
| ステーター材                | BN           | MgO               | BN                |
| 温度センサー                | 1            | 2                 | 1                 |
| VTN/WVT               | Bearing in   | DVT<br>Bearing in | Drivein           |
| TC2                   | All and some | RO TRANS          | Prive in Drive in |
| TC1                   | Driv         | ein TC1           | いガスカ              |

ステ・

ステー

### 2. プローブと試料管で決まる温度範囲 キャップ(羽)で温度範囲とMAS回転数が限定される

| 材料              | ジルコニア    | Macor              | 窒化ホウ素 (BN)        | Kel-F    | Vespel   |
|-----------------|----------|--------------------|-------------------|----------|----------|
| 構成元素            | Zr, O    | Si,Mg,Al,B,F,O<br> | B <i>,</i> N      | C, F     | C,H,O,N  |
| MAS Speed (4mm) | ∼ 15 kHz | ∼ 10 kHz           | ∼ 10 kHz          | ∼ 15 kHz | ∼ 15 kHz |
| MAS Speed (7mm) | ∼ 7 kHz  | ∼ 5 kHz            | ∼ 5 kHz           | ∼ 7 kHz  | ∼ 7 kHz  |
| 温度範囲(℃)         | -150~650 | -150~250           | -150 <b>~</b> 150 | -20~70   | -30~70   |
|                 |          | 1                  | /                 | /        |          |

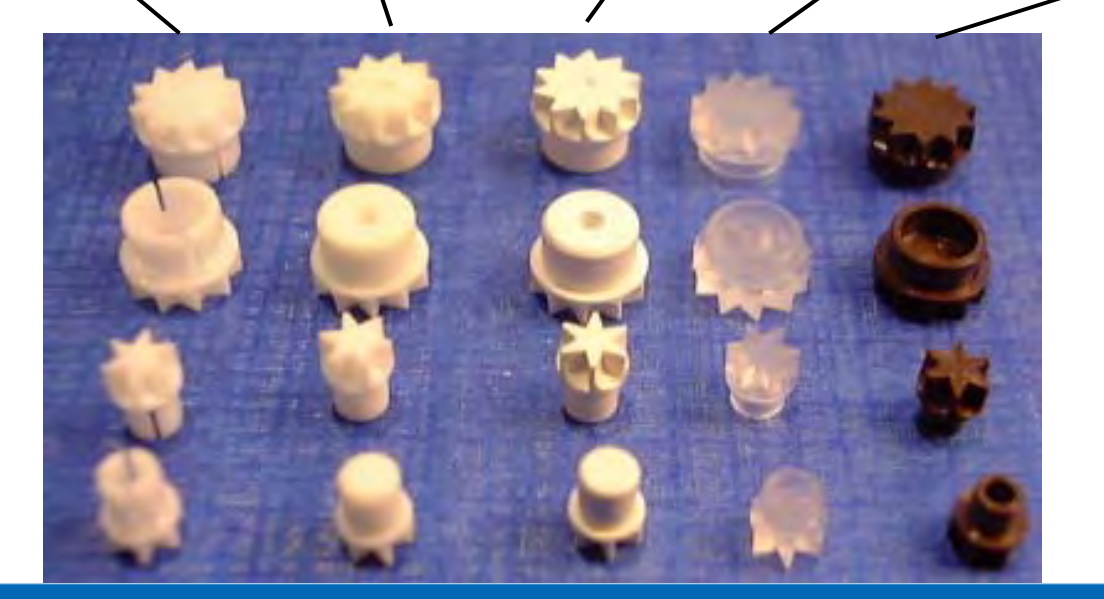

## 3. 温度可変に必要なハードウェアについて N<sub>2</sub>ガス発生装置と冷却器

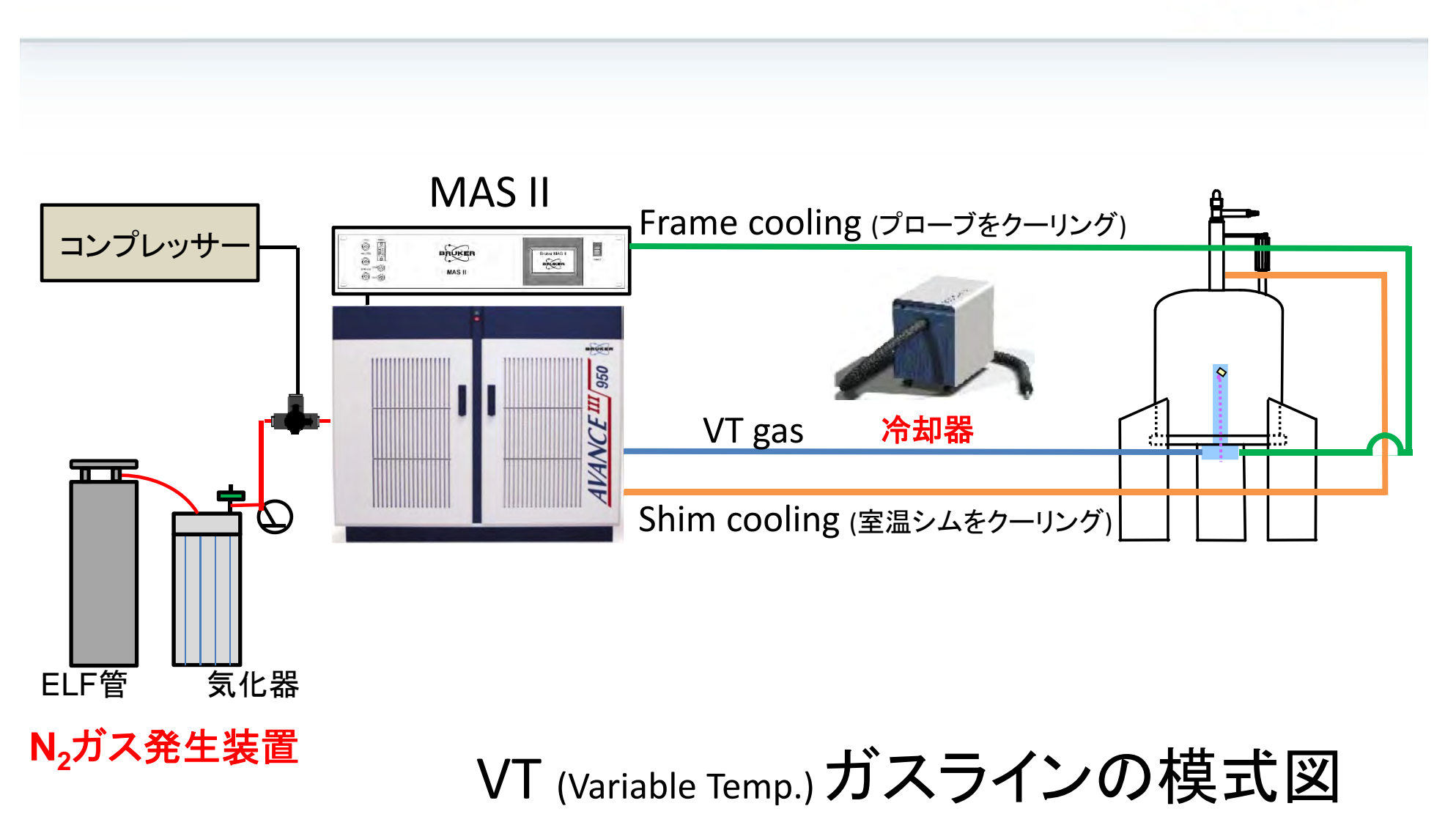

KER

### 3. 温度可変に必要なハードウェアについて 窒素 (N<sub>2</sub>) ガスの使用

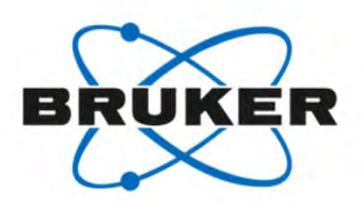

温度範囲が、0~70°Cの範囲なら空気(air)を流せば良いですが、 0°C以下、70°C以上の温度では、窒素(N<sub>2</sub>)ガスを流す必要があります。 通常、窒素ガスは、液体窒素ELF(Evaporator Liquid Flask)容器と気化器を 用意し、液体窒素を気化させることでN<sub>2</sub>ガスを供給します。

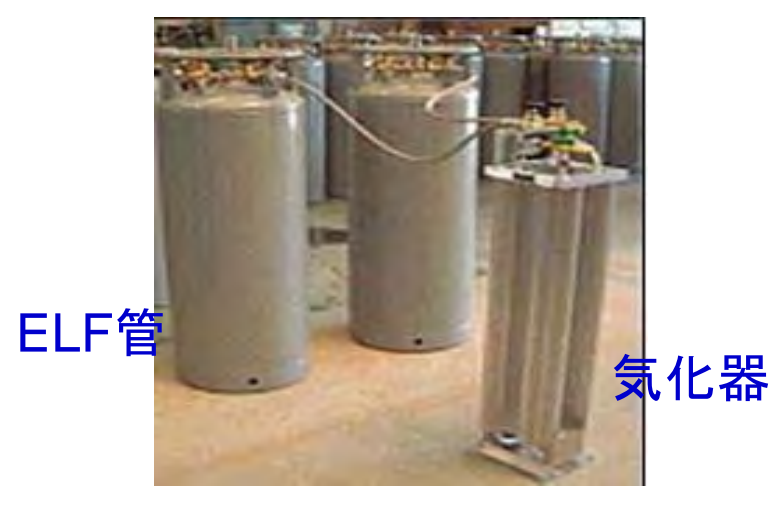

N,ガス発生装置

### 3. 温度可変に必要なハードウェアについて 冷却装置(Chiller)について

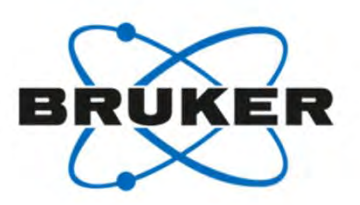

室温より低い温度にするには、冷却装置でVT Gasを冷却する必要があります。 冷却装置には、以下のようなものがあります。

#### SmartCooler BCU I -40/50

・VTガスを-40℃まで冷却できます。(50NL/min) ⇒サンプル温度は0℃付近まで

#### SmartCooler BCU II -80/60

・VTガスを-80℃まで冷却できます。(60NL/min) ⇒サンプル温度は-40℃付近まで

LN<sub>2</sub> heat exchanger

 ・VTガスを液体窒素(77K)に浸したheat exchangerを 通すことで冷却します。
 ⇒サンプル温度は-150℃まで

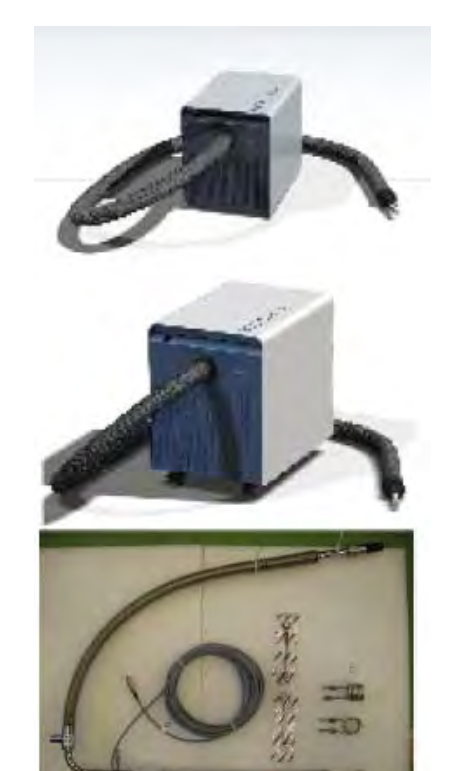

4. 実際に温度可変測定をしてみよう!

## 温度可変時の注意事項

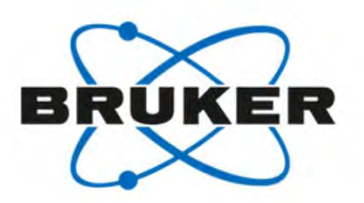

・シムコイルをCoolingさせましょう!

・低温および高温測定では、シムコイルの温度を許容範囲内に保つ必要があります (0~80°C)

・プローブへの配線・配管は正確に!

・プローブへの配線・配管が正確でなければ温度制御できません。

・測定温度域に対応したドライブキャップを使用

・-20℃以下、70℃以上ではKel-Fキャップは使用しない。

温度は慎重に徐々に変える

・ローターは高速で回転しています。温度を急激に変えることは、回転の
 バランスを崩し、サンプルローターにダメージを与えることを認識してください。

不安がある場合は、講習を依頼してください!

#### 4. 実際に温度可変測定をしてみよう!

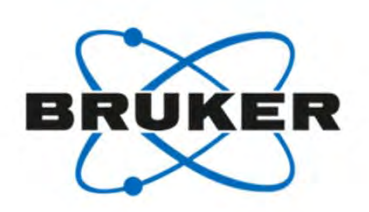

#### 設定温度別 必要なハードウェア

| 設定温度             | キャップ           | プローブ<br>Frame<br>Cooling | N₂ガス             | 冷却器       | シムコイル<br>Cooling | プローブ                                                                                                    |
|------------------|----------------|--------------------------|------------------|-----------|------------------|----------------------------------------------------------------------------------------------------|
| 80°C以上           | BN or<br>ジルコニア | 必要                       | 必要<br><b>古</b> : | 不要<br>⊟   | 必要               | WVT (WB, 7, 4ф)~300°C<br>DVT (WB, 3.2q以上)~150°C                                                                                    |
| 70 <b>~</b> 80°C | Kel-F          | 必要                       |                  | 下要        | 必要               | All Solid probes<br>except for 1.3¢                                                                                                |
| 室温~70℃           | Kel-F          | 必要                       |                  | 不要        | 不要               | All Solid Probes                                                                                                    |
| 0℃~室温            | Kel-F          | 必要                       | ━ /Ⅲ ┃<br>不要     | 必要        | 不要               | All Solid Probes                                                                                                    |
| -20∼0°C          | Kel-F          | 必要                       | 必要               | 必要        | 必要               | All Solid Probes                                                                                                    |
| -20°C以下          | BN or<br>ジルコニア | 必要                       | <b>飞</b> ;       | ■必要<br>■■ | 必要               | 1.3 ф ~-30°C<br>All SB Solid Probes ~-50°C<br>DVT (WB, 2.5, 1.9 ф) ~-50°C<br>WVT (WB, 7, 4 ф) ~-120°C<br>DVT (WB, 3.2 ф以上) ~-130°C |

## 4. 実際に温度可変測定をしてみょう! (1) 室温付近: 60°Cに設定 -ガス配管-

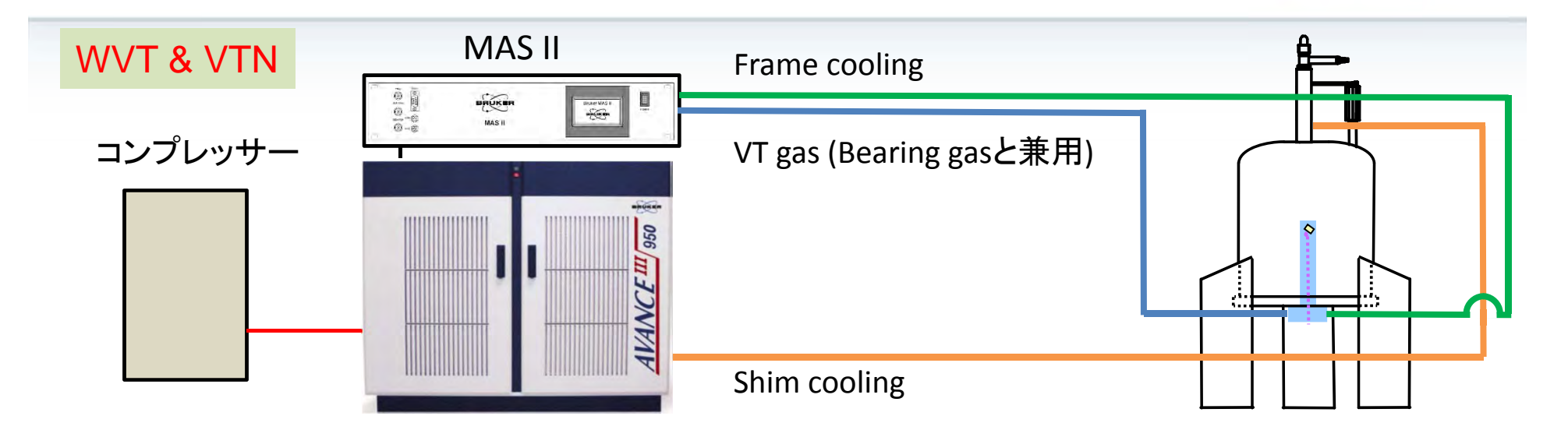

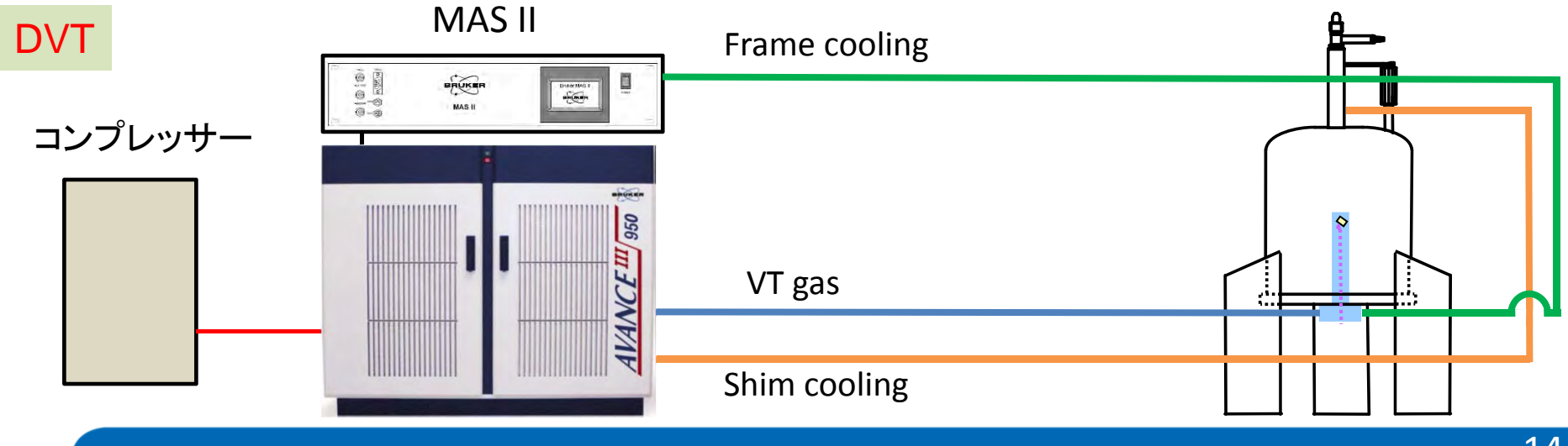

4. 実際に温度可変測定をしてみよう! (1)

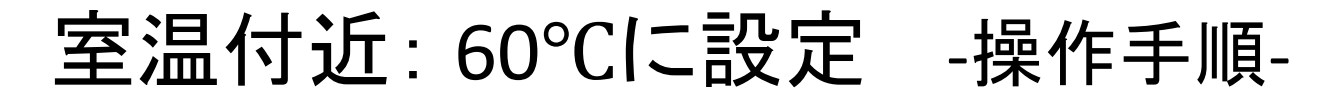

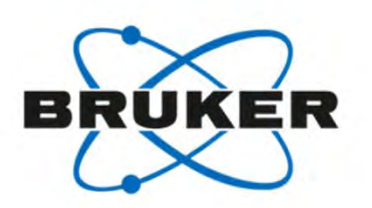

| 設定温度   | キャップ  | プローブ<br>Frame<br>Cooling | N <sub>2</sub> ガス | 冷却器 | シムコイル<br>Cooling | プローブ             |
|--------|-------|--------------------------|-------------------|-----|------------------|------------------|
| 室温~70℃ | Kel-F | 必要                       | 不要                | 不要  | 不要               | All Solid Probes |

- 1. 室温でMASをしている状態にする
- 2. プローブのFrame CoolingをOPENにする
- 3. EDTEインターフェイスを表示させ、

Target Temperatureに60℃を設定し、VTU StateをOnにする ⇒数分で60℃に!

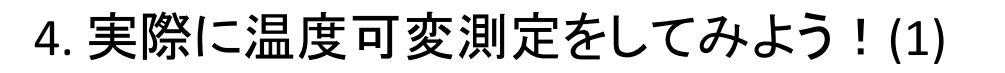

## プローブのFrame Cooling

#### 手順

1. MAS IIユニットのタッチパネルからUnit Setupをタッチ

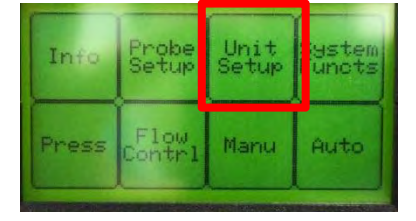

2. 次の画面でValve Setupをタッチ

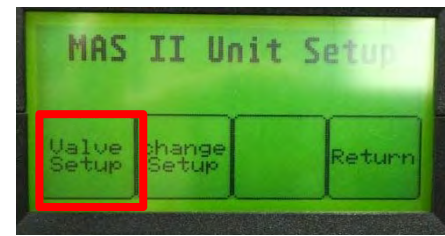

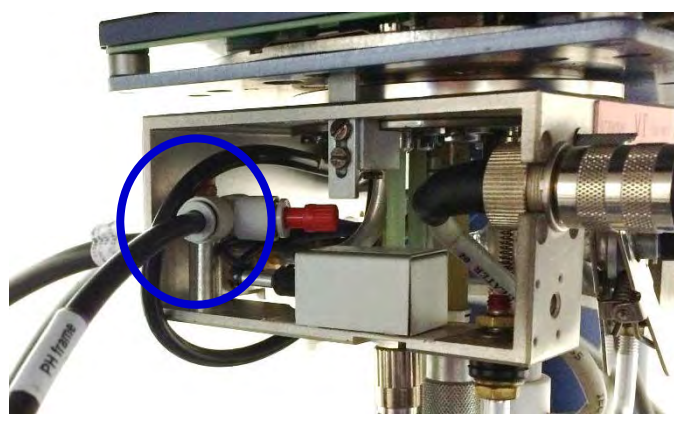

BRUKER

プローブへのFrame Cooling配管

3. "Frame CI"をOpenに!

"Down"で→の位置をFrame Cl.へ "Change"で✔の位置をCからOへ

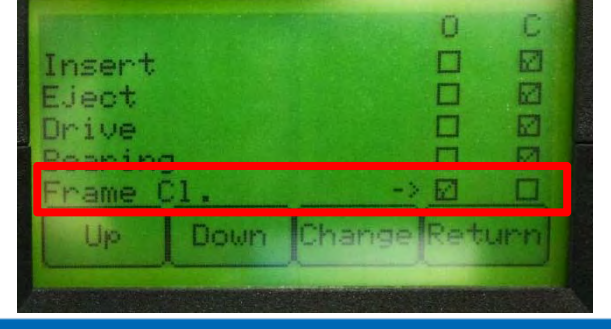

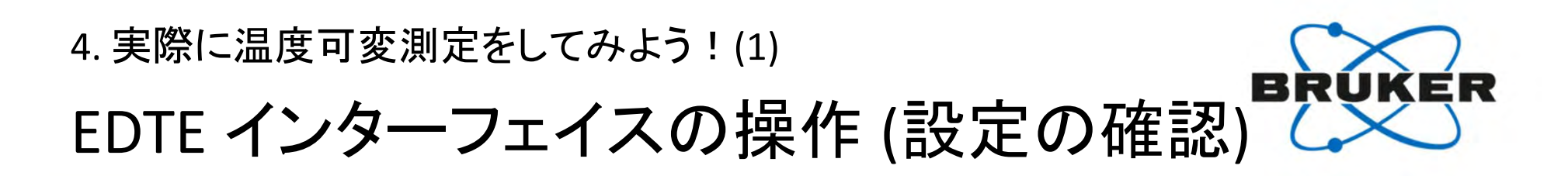

- •TopSpinのコマンドラインから"edte"+ENTERで下記画面が現れます。
- ・EDTEインターフェイスで温度コントロールをします。
- •"configuration"をクリックし、下記設定をご確認ください。

| Temperature unit: V                                                                                                    | TU related settings                                                                                                    | (e.g. temperature unit. | Set manning be                                                                                                    | A THE REAL PROPERTY OF A | and a second second second second second second second second second second second second second second second | and the second second second second second second second second second second second second second second second                                                                                 |      |
|----------------------------------------------------------------------------------------------------|----------------------------------------------------------------------------------------------------|-------------------------|----------------------------------------------------------------------------------------------------|--------------------------|----------------------------------------------------------------------------------------------------|----------------------------------------------------------------------------------------------------|------|
| Celsius [°C]     Cahrenheit [°F]     Cower unit:     Watt [W]     Percent [%]     Location:     External TopSpin window  Internal TopSpin window | VTU related settings (e.g. temperature unit,<br>names, limits etc.) can be stored in a profile.<br>You can load a profile to apply the stored<br>VTU settings to different hardware<br>configurations or users.<br>Create new profile Create<br>Load profile Load<br>Delete profile Delete |                         | Set mapping between te-parameters (e.g. te2)<br>or te-commands (e.g. te2set, te2get) and<br>hardware channels. This determines which<br>channel is used.<br>Hardware channel Logical channel<br>1 1 2<br>2 2 • Set<br>3 3 • 4 |                          |                                                                                                    | Use "External" for MAS probes<br>with tempered bearing gas.<br>(Note: VTU gas supply is<br>switched off)<br>Gas flow control:<br><ul> <li>Standard → DVT</li> <li>External → VTN, WVT</li> </ul> |      |
| Channel configuration                                                                                                    |                                                                                                    |                         |                                                                                                    |                          |                                                                                                    |                                                                                                    |      |
| Channel                                                                                                    | Re                                                                                                    | gulation Mode Tempe     | erature Limits (min                                                                                                    | nmax) He                 | ater Safety Temper                                                                                             | ature Maximum F                                                                                                    | ower |

#### 4. 実際に温度可変測定をしてみよう! (1)

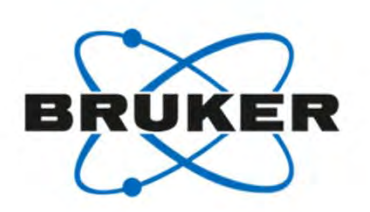

EDTE インターフェイスの操作 (60°Cに設定)

Temperatureをクリック
 Target Temperatureに60°Cと設定
 VTU StateをOnにする

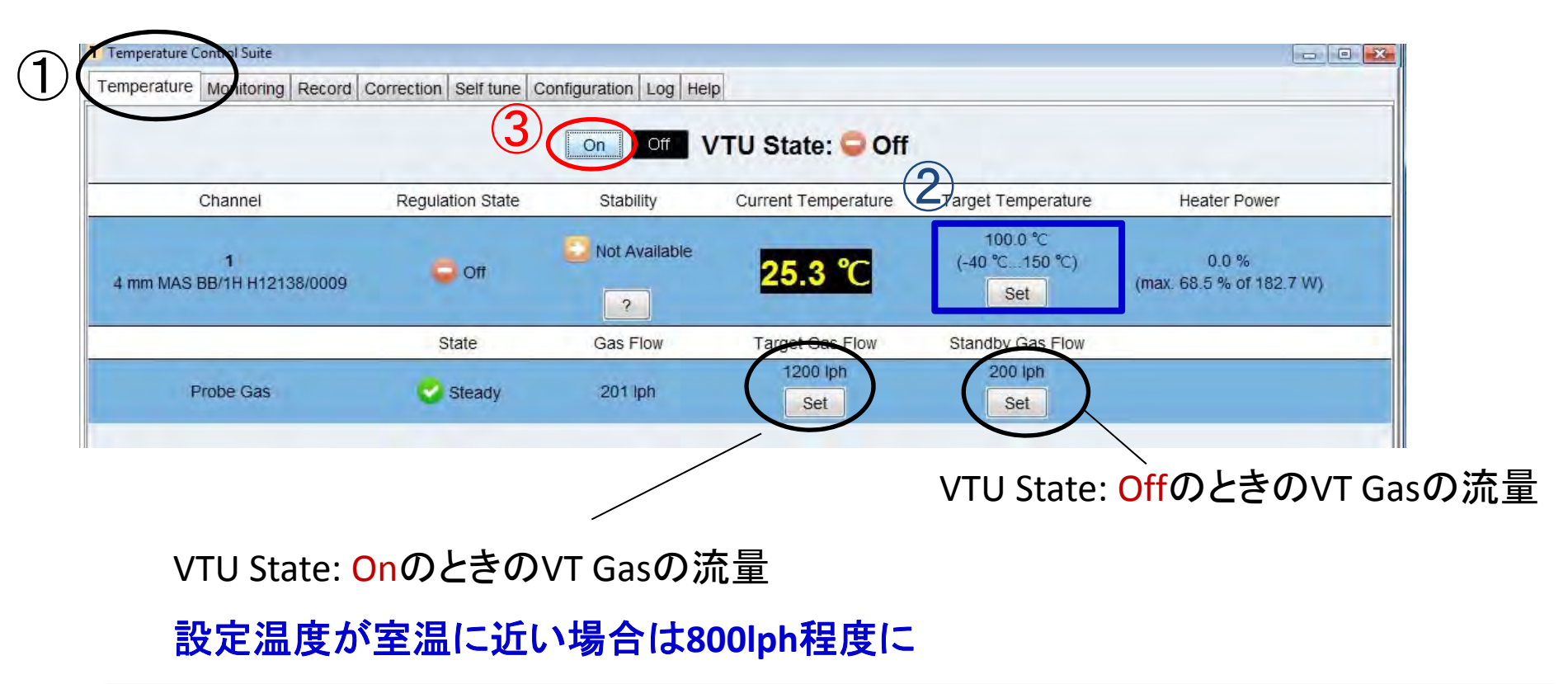

4. 実際に温度可変測定をしてみよう! (2)

## 高温: 100°Cに設定 -ガス配管-

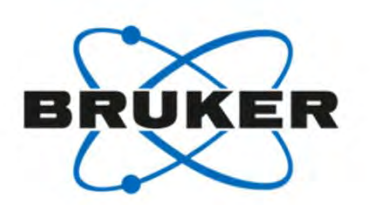

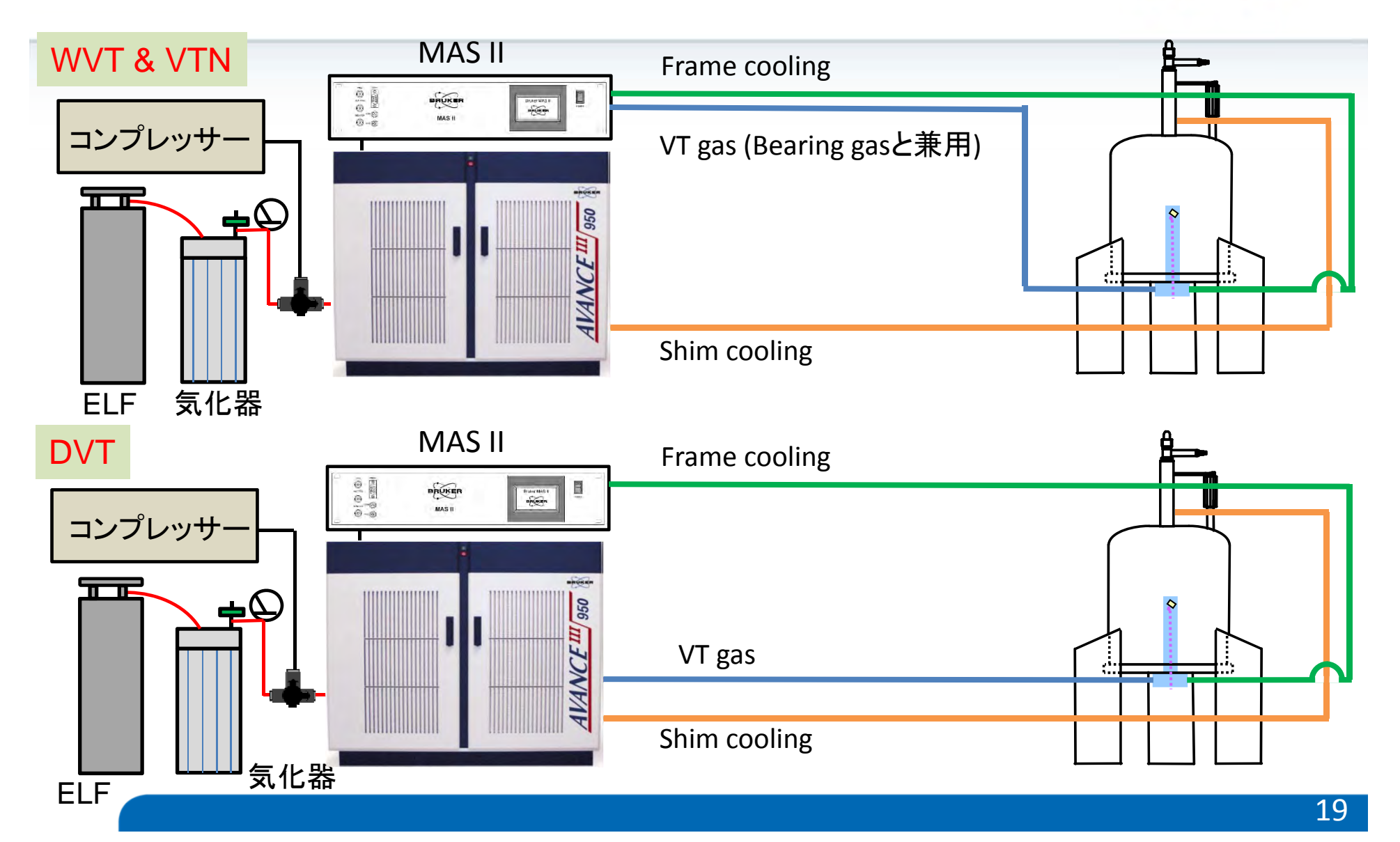

4. 実際に温度可変測定をしてみよう! (2)

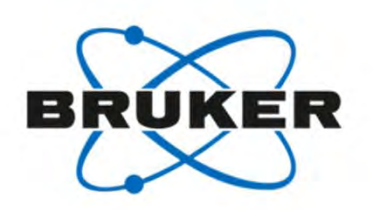

高温:100°Cに設定 -操作手順-

| 設定温度   | キャップ           | プローブ<br>Frame<br>Cooling | N <sub>2</sub> ガス | 冷却器 | シムコイル<br>Cooling | プローブ                                            |
|--------|----------------|--------------------------|-------------------|-----|------------------|-------------------------------------------------|
| 80°C以上 | BN or<br>ジルコニア | 必要                       | 必要                | 不要  | 必要               | WVT (WB, 7, 4ф)~300°C<br>DVT (WB, 3.2¢以上)~150°C |

- 1. ガスの供給をコンプレッサーから $N_2$ ガス発生装置に切り替える。  $N_2$ ガスを発生させてからMASをする。
- 2. プローブのFrame Cooling
- 3. シムコイルのCooling
- 4. EDTEインターフェイスで100℃ を設定し、VTU StateをOnにする

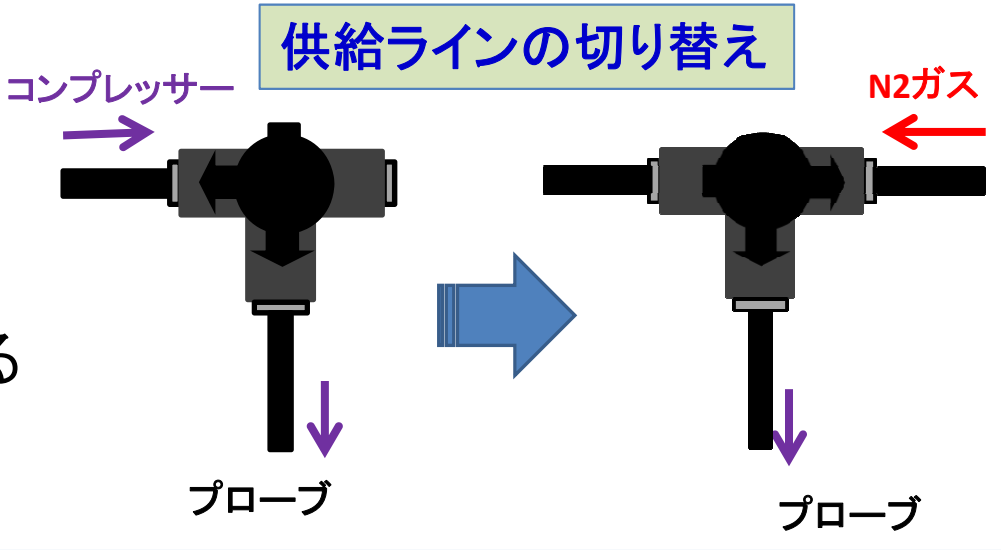

4. 実際に温度可変測定をしてみよう! (2)

窒素 (N<sub>2</sub>) ガスの使用(ELF管と気化器の接続)

1. ELF管(液体N2容器)の全てのバルブが閉じるていることを確認

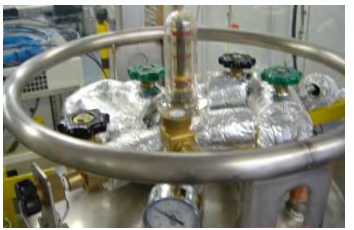

2. 気化器の全てのバルブが閉じていることを確認

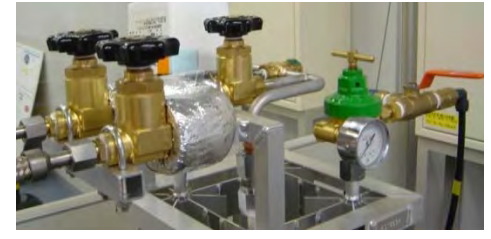

- 3. ELF管と気化器を金属製のホースで接続する
- 4. 気化器からのホースを三方コックに接続する

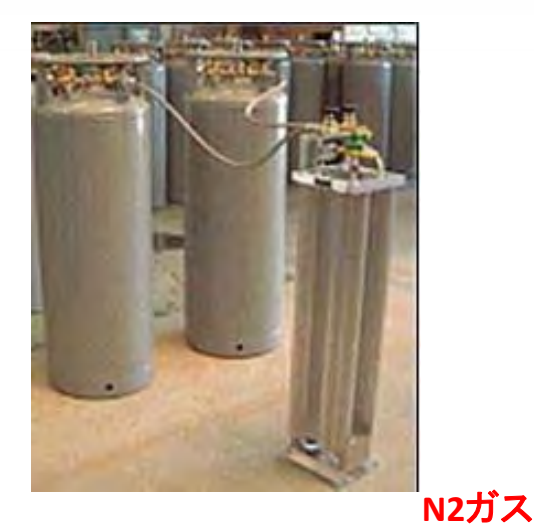

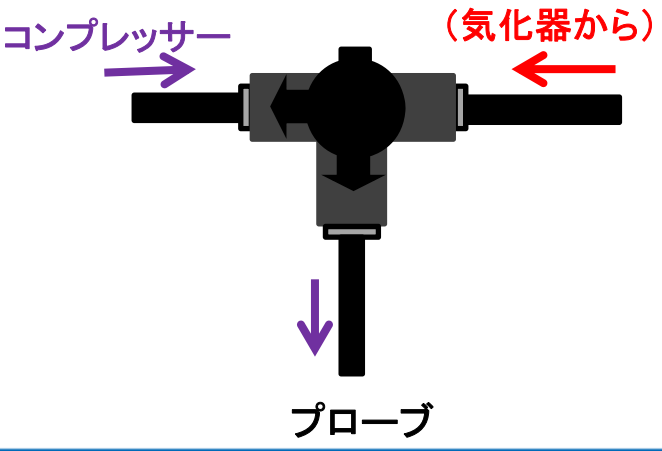

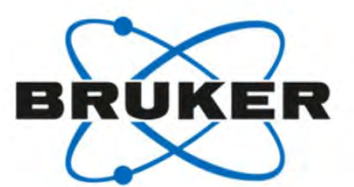

## 4. 実際に温度可変測定をしてみよう! (2) 窒素 (N<sub>2</sub>) ガスの使用 (N<sub>2</sub>ガス発生手順)

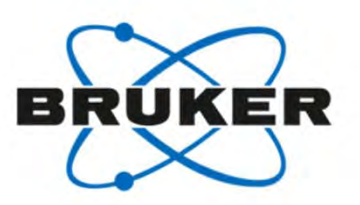

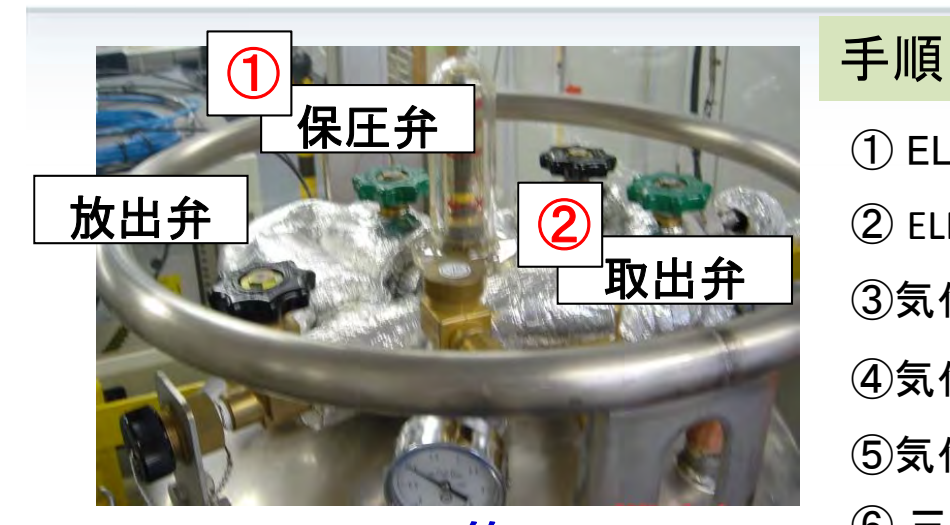

① ELF管の保圧弁を開けて 圧力ゲージを0.8 MPaにする
 ② ELF管の液体取出弁をあける
 ③気化器のバルブをELF管側から順に(A→B)開ける
 ④気化器のCを開け(きつくなる方向)、圧力を0.6MPaにする
 ⑤気化器のDのレバーを90°回しN<sub>2</sub>ガスを流す
 ⑥ 三方コックをコンプレッサーからN<sub>2</sub>ガスに切り替える
 取り外し手順
 1. 全てのバルブを閉じる

- 2. ELF管と気化器をつなぐ金属ホースを外す
- 3. 三方コックをN<sub>2</sub>ガスからコンプレッサーに戻す

#### ELF未使用時の注意事項

液体N<sub>2</sub>が残ったままELF管を放置すると内圧が上がります。 放出弁を開けて、内圧を下げてください

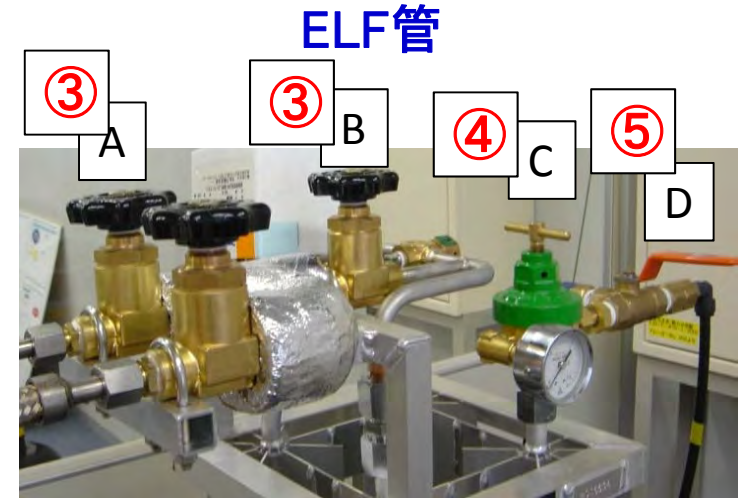

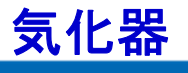

4. 実際に温度可変測定をしてみよう! (2) シムコイルのCooling 1

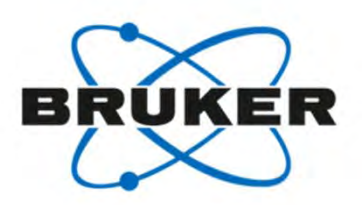

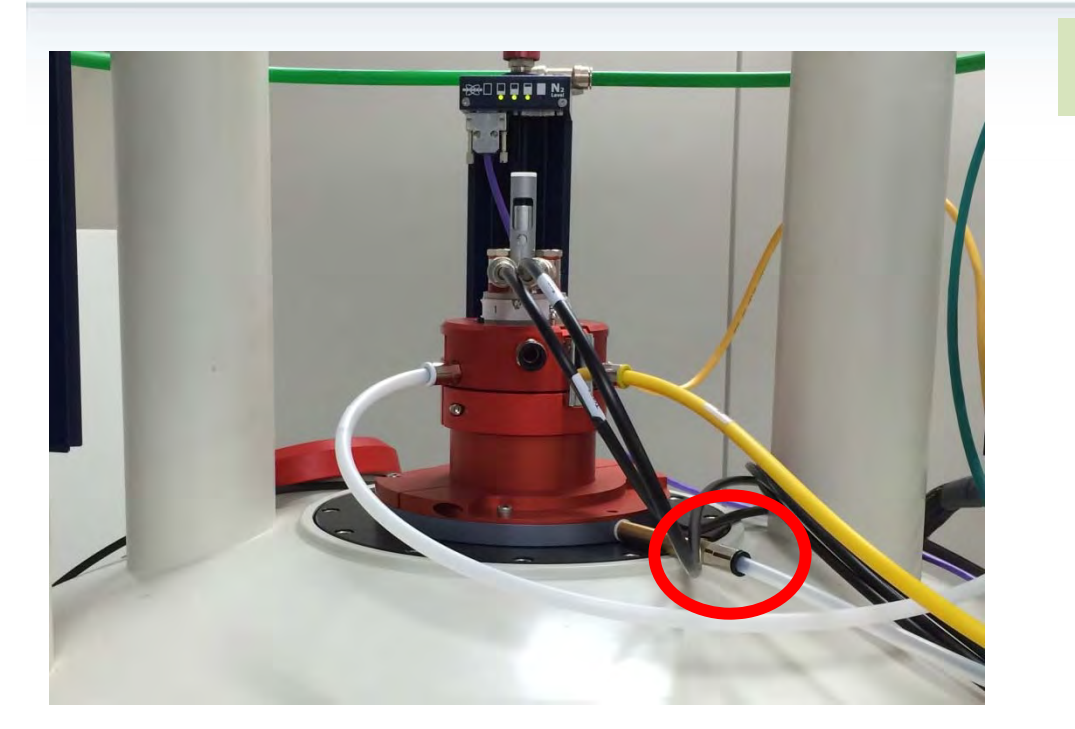

シムコイルのクーリングの マグネットへの配管

#### 手順1

- ・コマンドラインから"ha"+ENTER
- ・下図が開いたら、"BSMS"のOPENをクリック

| 🖕 Hardware ethernet addresses                                                                                             | TALS                                    | ×     |
|----------------------------------------------------------------------------------------------------|-----------------------------------------|-------|
| The hardware devices listed l<br>and configured with a "WEB-I                                                             | below can be accessed<br>Browser".      |       |
| Press the "Open" button for a<br>connection to this device.<br>Press the "Refetch addresses<br>addresses from DHCP server | a browser with a<br>s" button to reload |       |
| Main Controller                                                                                                    |                                         |       |
| IPSO                                                                                                    | 149.236.99.251                          | Open  |
| Digital Receiver Unit                                                                                                    |                                         |       |
| DRU1                                                                                                    | 149.236.99.89                           | Open  |
| Amplifier                                                                                                    |                                         |       |
| BLA_W1345530_0115                                                                                                    | 149.236.99.254                          | Open  |
| BLA_W1345530_0113                                                                                                    | 149.236.99.253                          | Open  |
| BLA_W1345529_0079                                                                                                    | 149.236.99.252                          | Open  |
| Lock/Shim                                                                                                    |                                         |       |
| BSMS Z100818/4033                                                                                                    | 149.236.99.20                           | Open  |
| Refetc                                                                                                    | h addresses Print                       | Close |

#### 4. 実際に温度可変測定をしてみよう! (2)

## シムコイルのCooling 2

#### 手順2

・BSMS Service Webが開いたら"Variable temperature"をクリック 下図

・"VT Control", "Auxiliary Gas Flow"の順にクリック

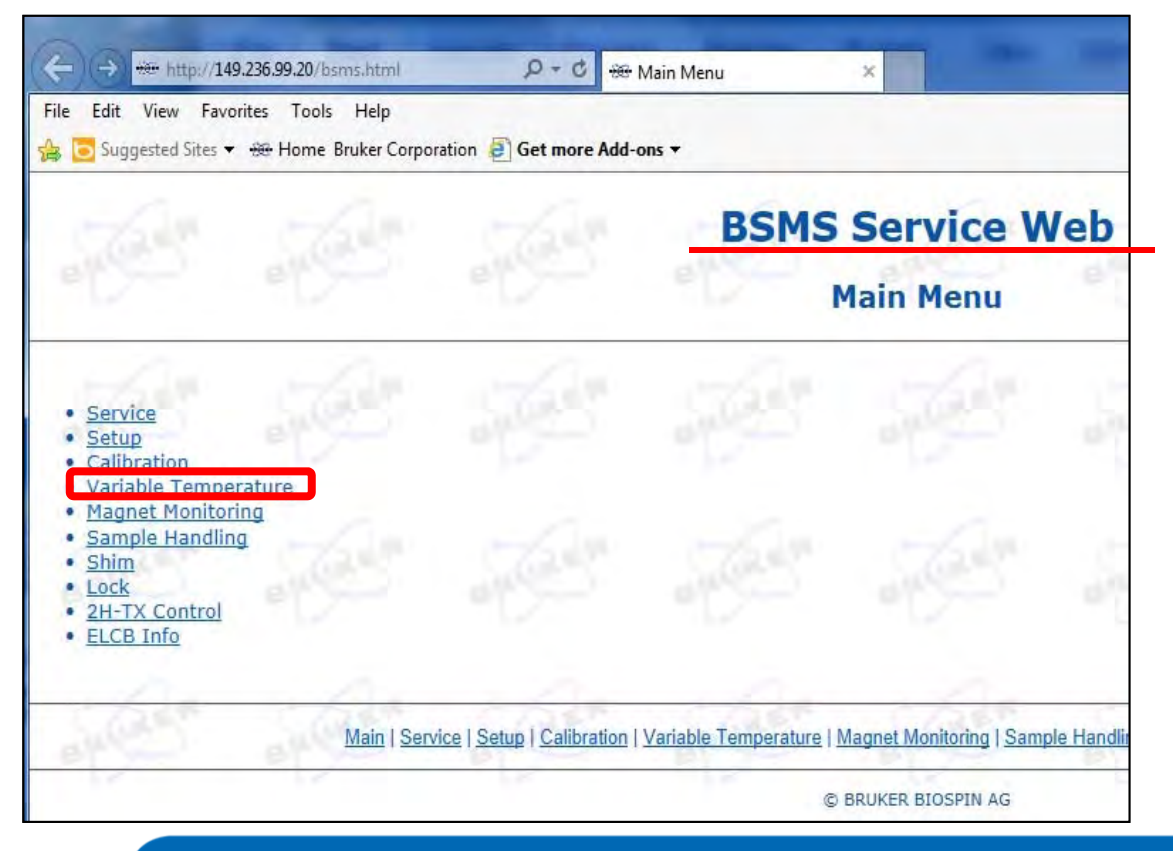

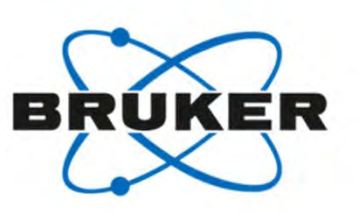

#### 手順3

ゥ 下図が開いたら、

- ・"Shim Gasflow Mode"から"auto"を選択
- ・ <u>"Set</u>"をクリック

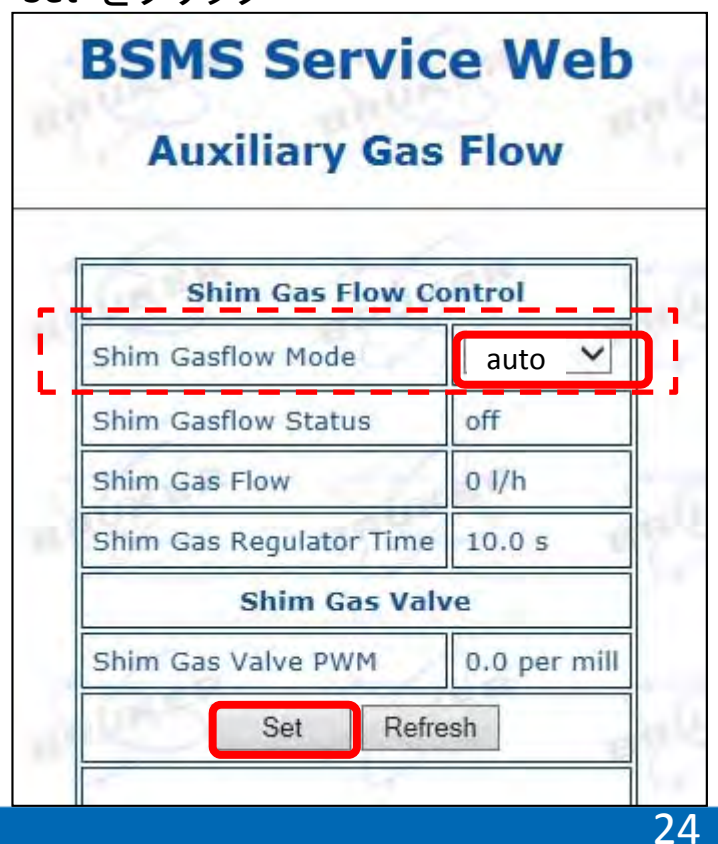

4. 実際に温度可変測定をしてみよう! (2)

100°Cに設定

# Temperature"をクリック Target Temperatureに100°Cと設定 VTU StateをOnにする

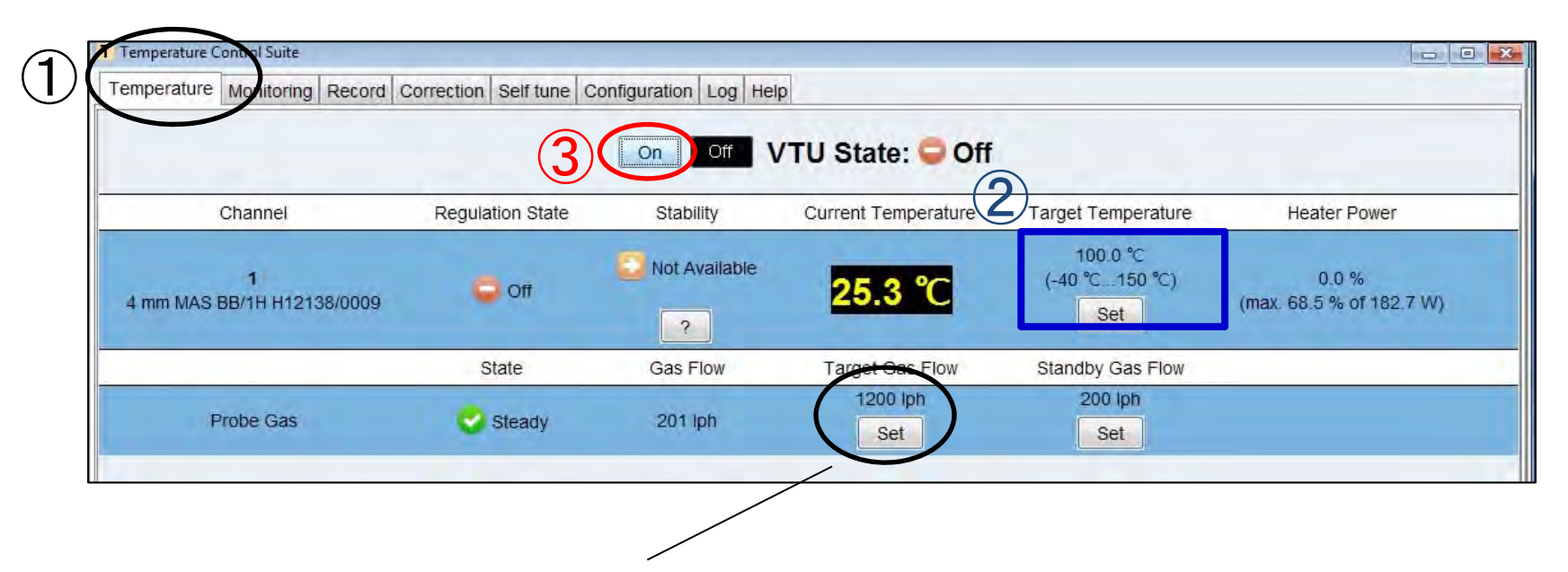

設定温度が室温からやや離れる場合は1000~1200lph程度に

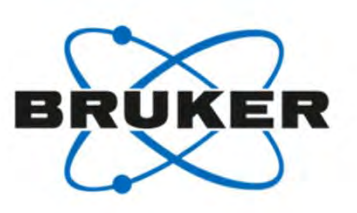

4. 実際に温度可変測定をしてみよう! (3)

低温: -40°Cに設定 -ガス配管-

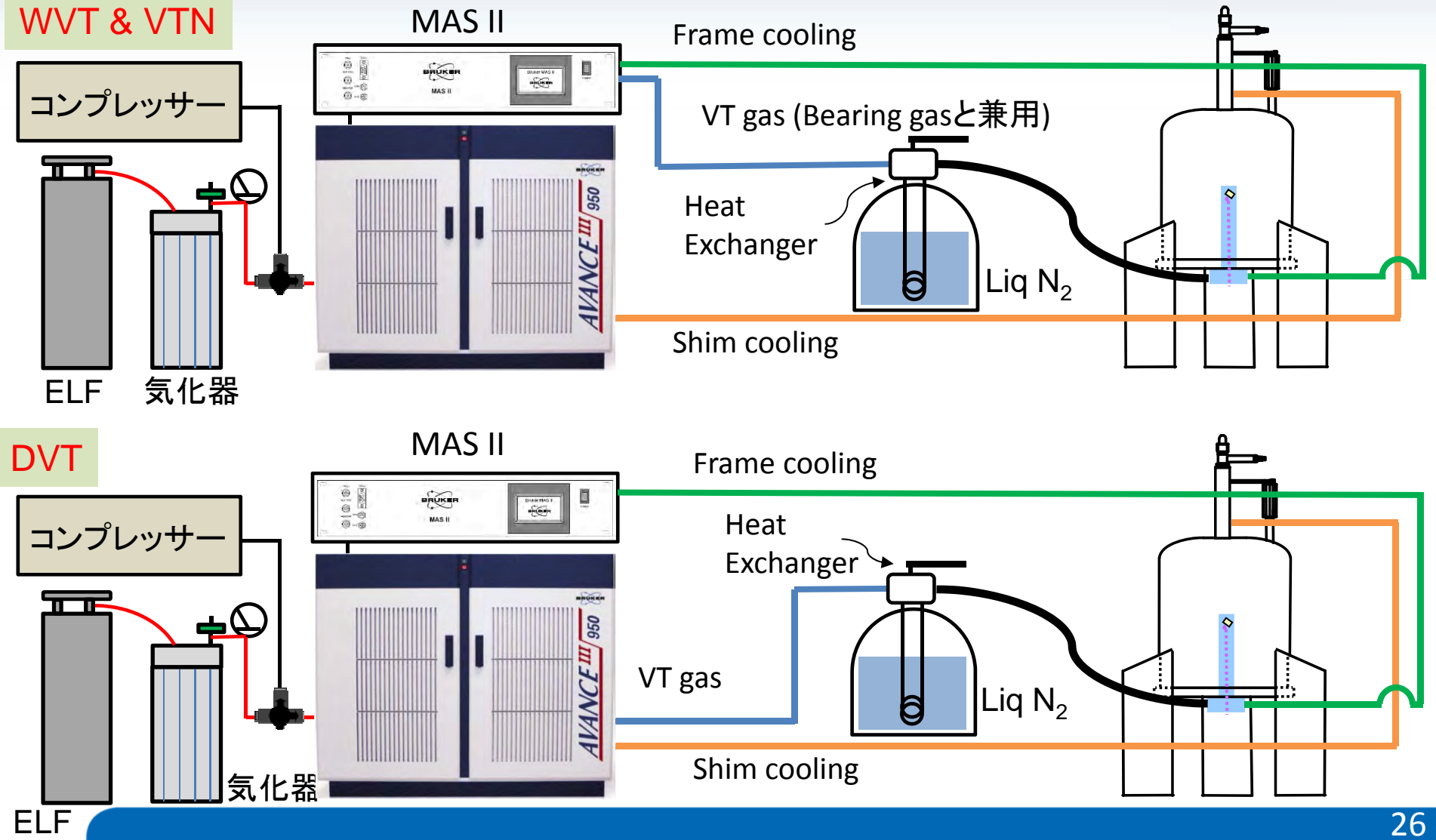

RUKER

#### 4. 実際に温度可変測定をしてみよう! (3)

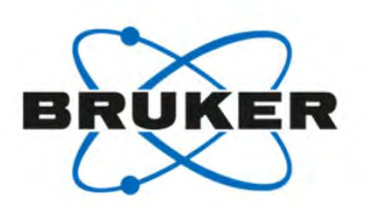

低温: -40°Cに設定 -操作手順-

| 設定温度   | キャップ           | プローブ<br>Frame<br>Cooling | N₂ガス | 冷却器 | シムコイル<br>Cooling | プローブ                                                                                                    |
|--------|----------------|--------------------------|------|-----|------------------|----------------------------------------------------------------------------------------------------|
| -10℃以下 | BN or<br>ジルコニア | 必要                       | 必要   | 必要  | 必要               | All SB Solid Probes~-50°C<br>DVT (WB, 2.5, 1.9ф)~-50°C<br>WVT (WB, 7, 4ф)~-120°C<br>DVT (WB, 3.2q以上)~-130°C |

- 1. ガスの供給をコンプレッサーからN2ガス発生装置に切り替える。
- 2. プローブのFrame Cooling, シムコイルのCoolingをする
- 3. VTガスが冷却器を経由するように接続 (BCUご使用の場合、不要)
- 4. MASを行い、-40°Cを設定し、VTU StateをOnにする

4. 実際に温度可変測定をしてみよう!(3) **冷却器(Heat Exchanger)との接続** 

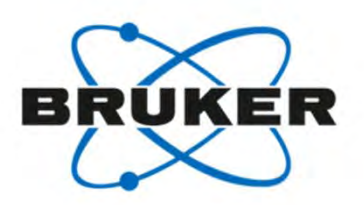

#### 手順1

プローブに接続してあるVTガスラインを外す

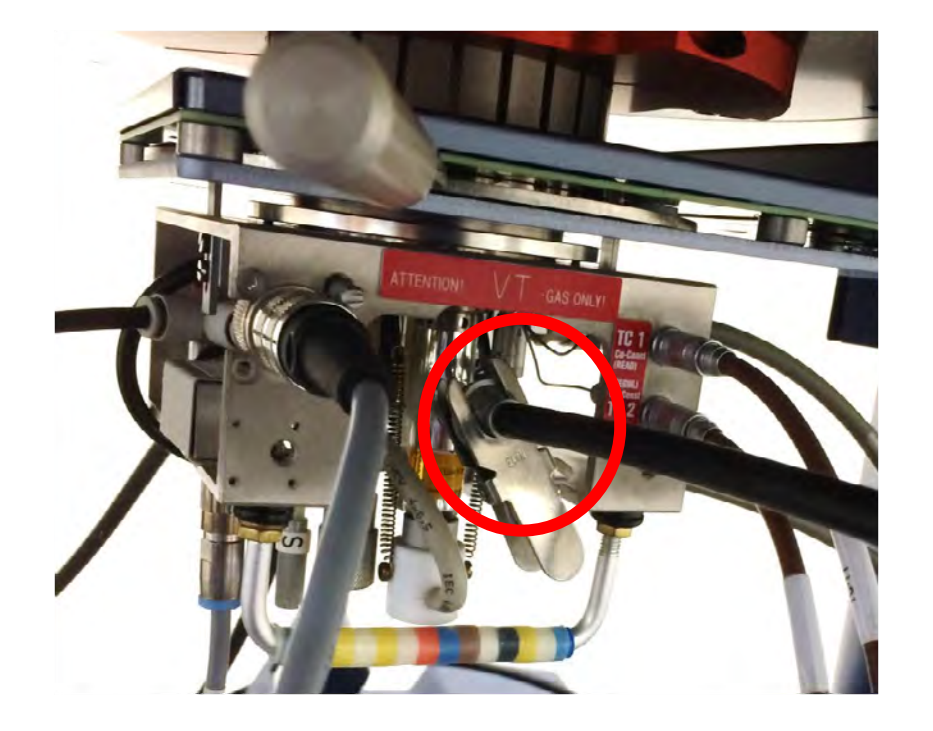

### 手順2

液体窒素を充填したデュアーに

LN<sub>2</sub> heat exchangerを浸し

VTガスラインをheat exchangerに接続する

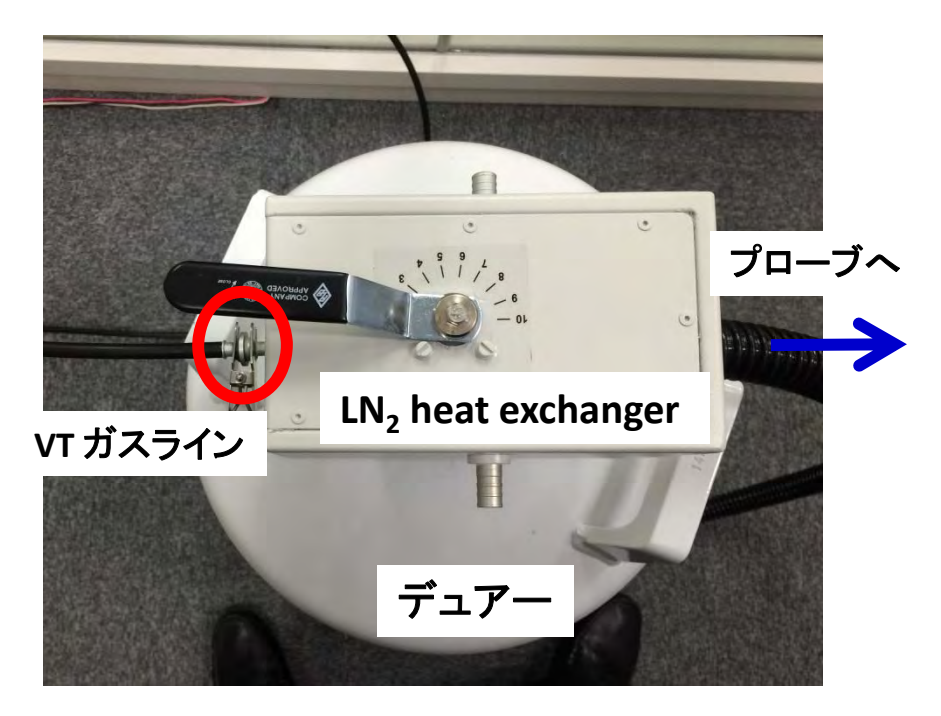

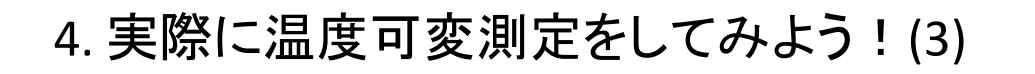

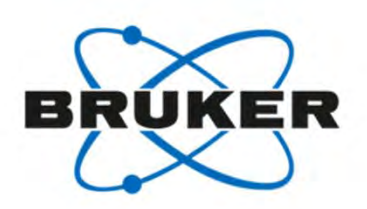

## 冷却器(Heat Exchanger)との接続

#### 手順3

heat exchangerからのホースをプローブに接続

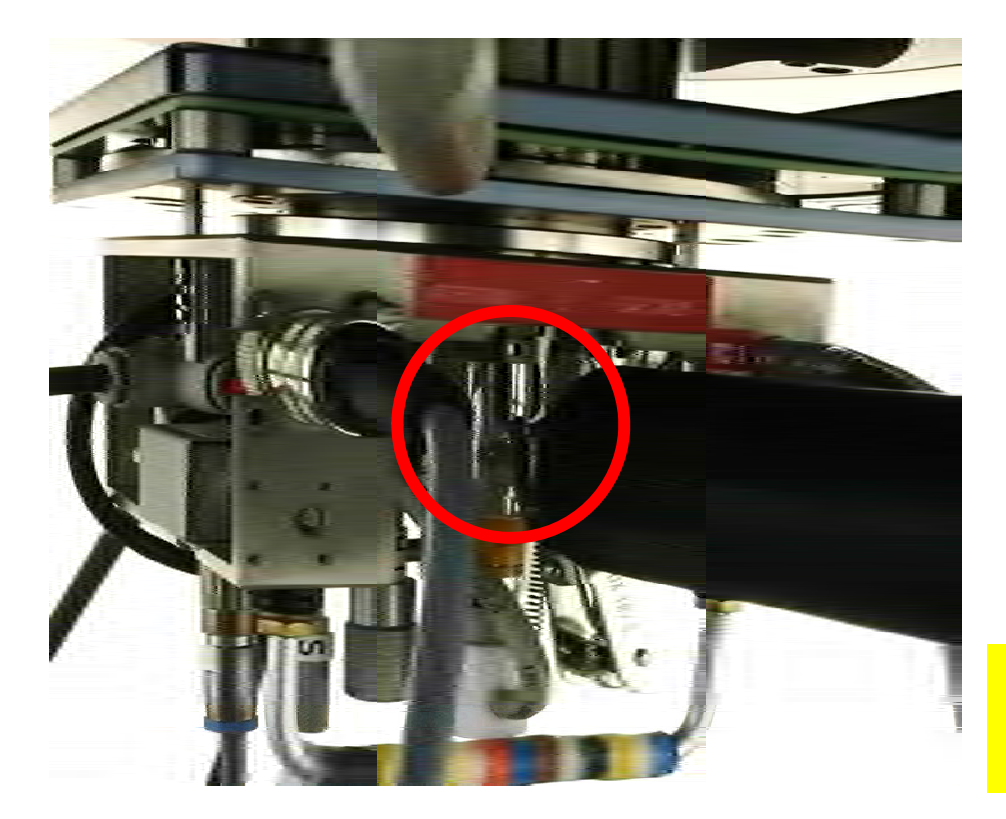

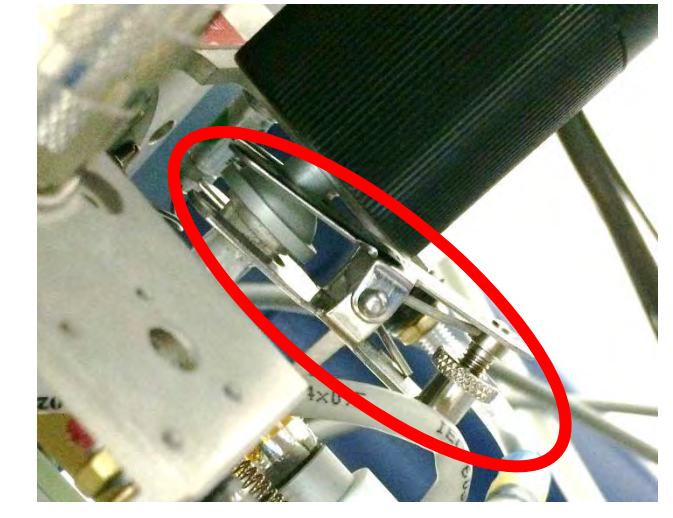

注意事項

接続部のクランプを強く締めすぎるとプローブ側の ガラスボールジョイントが割れる恐れがあります 5. 温度補正の必要性 プローブ内のVT Gasの流れ&温度検出

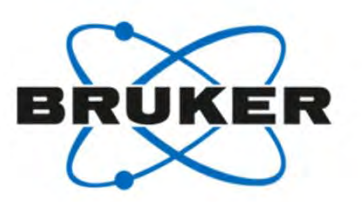

・サンプルの温度を直接検出することは、 現在の固体NMRでは不可能です。

 ・現実的にはローター付近の温度を 熱電対を検出器に観測しています。

上記の理由から
 EDTEインターフェイスでのNMR表示温度と
 実際のサンプルの温度には「ずれ」が生じます。

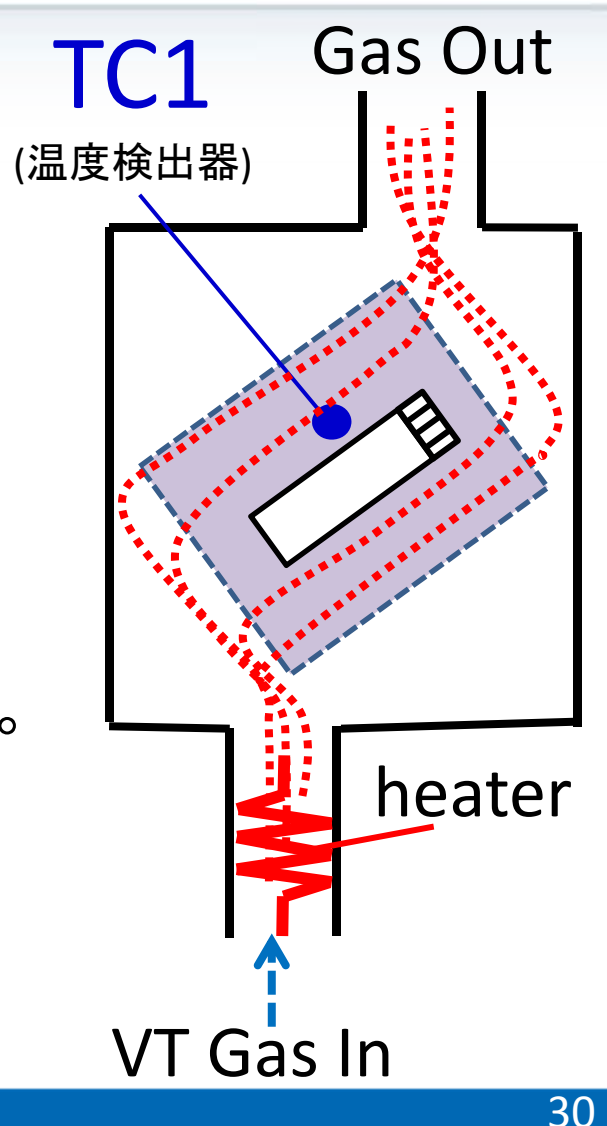

#### 5. 温度補正の必要性 MAS回転によるサンプルの温度上昇

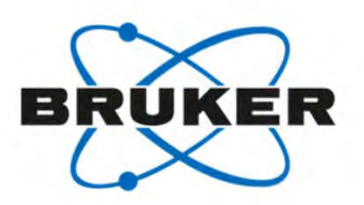

•MAS下では、サンプル温度が上昇します。

・4mm径の場合、5 kHz MASで3℃、10kHzで9℃、15kHzでは34℃も上昇します。

|            |                 |           | 15-                                              |
|------------|-----------------|-----------|--------------------------------------------------|
| ローター径 (mm) | MAS speed (kHz) | 温度上昇 (°C) | 1.3mm probe                                      |
| 2.5        | 35              | 47        | 10-<br>10-                                       |
| 4.0        | 15              | 34        | 5                                                |
|            |                 |           | 0 5 10 15 20 25 30 35 40<br>v <sub>H</sub> (kHz) |
|            |                 |           | 回転数と温度上昇の関係                                      |

BRUKER German Users Meeting2014

ローター内の場所によっても温度が違うことが知られています。
 サンプルは、ローターの中心にだけに詰めた方が
 より均一な温度での測定を実現できます。

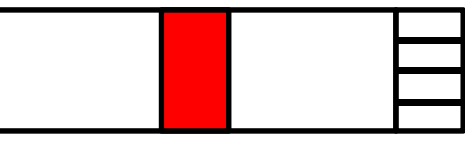

## 5. 温度補正の必要性 CPやデカップリングによる温度上昇

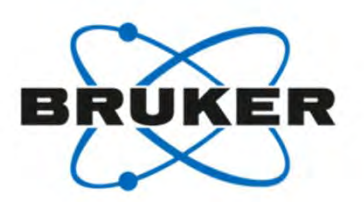

・CPやデカップリングによって サンプルの温度が上昇することがあります。

・特に水などの溶媒を含んだサンプルは 上昇しやすい傾向にあります。(右図)

サンプルの温度上昇は、デカップリング強度、
 プローブの構造等も影響します。

E-freeプローブは、CPやデカップリングによる 温度上昇が起こりにくい構造になっています。

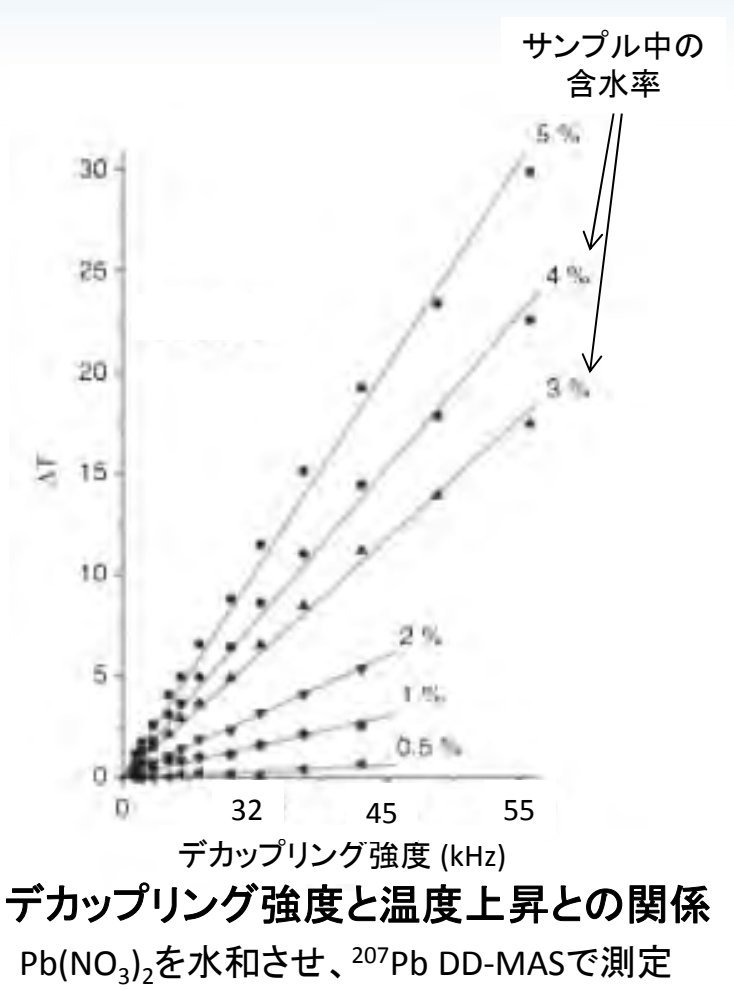

Pb(NO<sub>3</sub>)<sub>2</sub>を水和させ、207Pb DD-MAS で測え BRUKER German Users Meeting2014

## 5. 温度補正の必要性 サンプルの温度補正

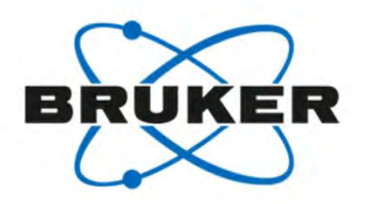

A. Bielecki et al. JMR 116(A), 215 (1995)

・Pb(NO<sub>3</sub>)<sub>2</sub>は、温度と共に化学シフトが変わる化学シフト温度計です。(左下図)

・1°C上昇につき0.753ppm変化するというデータがあります。(右下図)

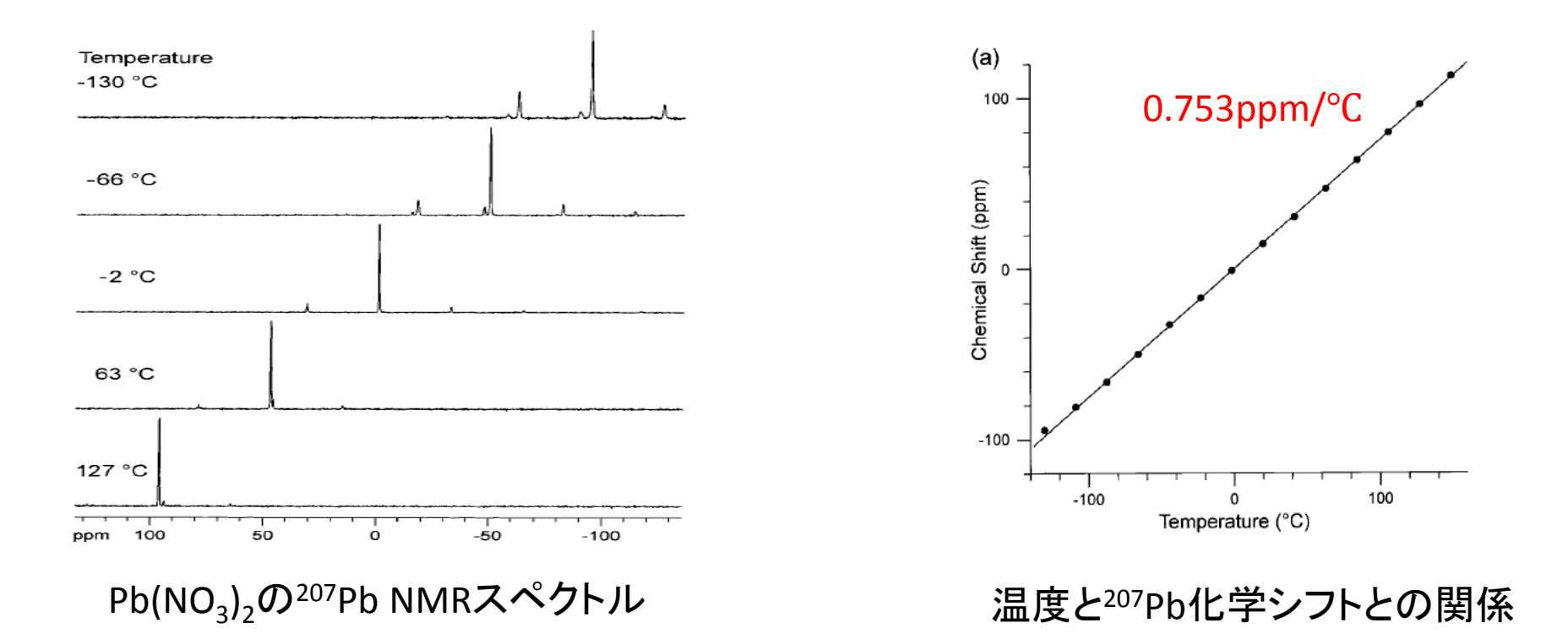

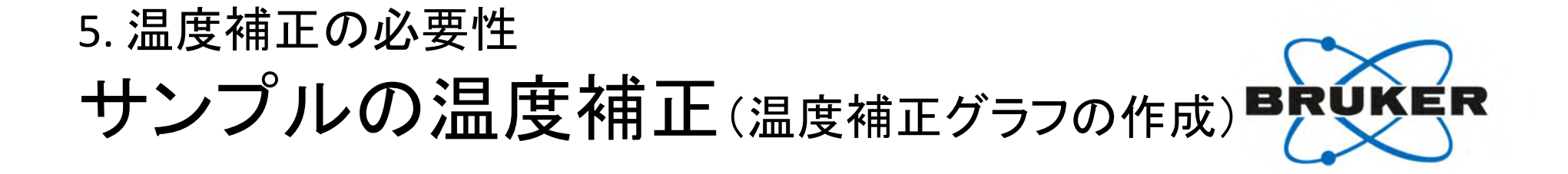

・NMR表示温度と実際のサンプル温度を補正する「温度補正グラフ」があると便利です ・温度補正グラフは、MASの回転数ごとに作成する必要があります

・温度補正グラフの作成手順

- 1. 温度: 室温, MAS: 2 kHzでPb(NO<sub>3</sub>)<sub>2</sub>の<sup>207</sup>Pb NMRを測定
   ⇒表示温度とサンプルの実際の温度が一致している基準とする
- 2.温度: 室温, MAS: 実際の速度で、<sup>207</sup>Pb 化学シフトを観測 ⇒化学シフトのずれから、MAS回転による温度上昇を算出

3. 温度を変えて、<sup>207</sup>Pb 化学シフトを観測 ⇒表示温度 vs <sup>207</sup>Pb化学シフトから算出した温度(実際のサンプル温度)グラフ作成

温度補正グラフの例

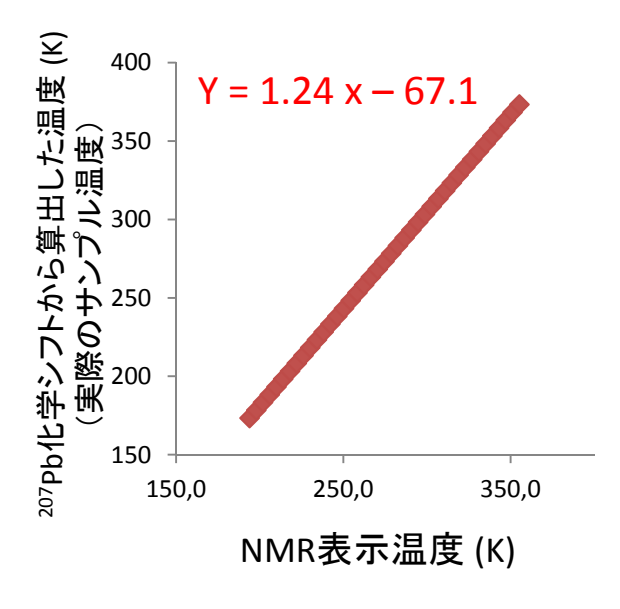

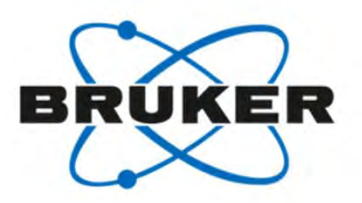

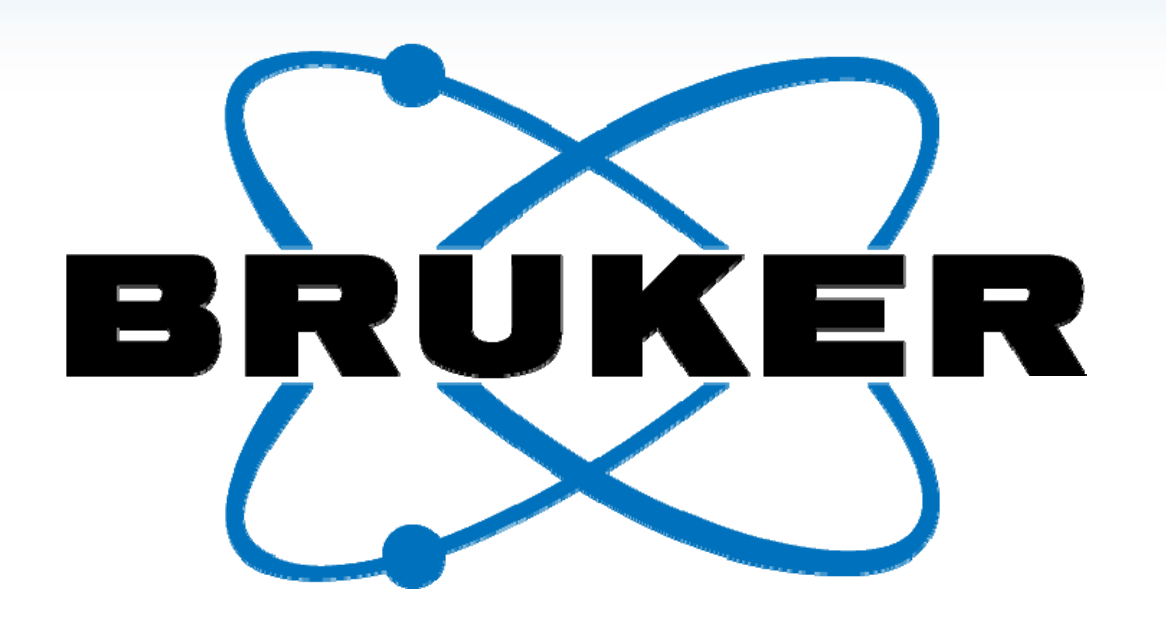

Would you like to learn more? Contact a customer service representative.

#### Innovation with Integrity